Unsere Fortbildungen organisieren wir nun über Vicole.

- Mit Ihren Anmeldedaten können Sie sich in die Veranstaltungen einwählen, für die Sie sich angemeldet haben.
- Hierfür wird das Videokonferenzsystem "BigBlueButton" verwendet.

| Benutzername oder E-Ma                          | ail      | Wie                          |
|-------------------------------------------------|----------|------------------------------|
| Anmelden                                        | <b>→</b> | Anmel<br>erhalt<br>einlog    |
| Passwort vergessen?<br>Mit einem Gerät anmelden |          | teilne<br>erfahren<br>nachfo |
|                                                 |          | Se                           |
|                                                 |          |                              |

vicole Schule digital

vicole basiert auf Nextcloud und BigBlueButton

Wie Sie Ihre Anmeldedaten erhalten, sich einloggen und teilnehmen, erfahren Sie auf den nachfolgenden Seiten. Keine Synchronisierung

茶 🏂 🖻

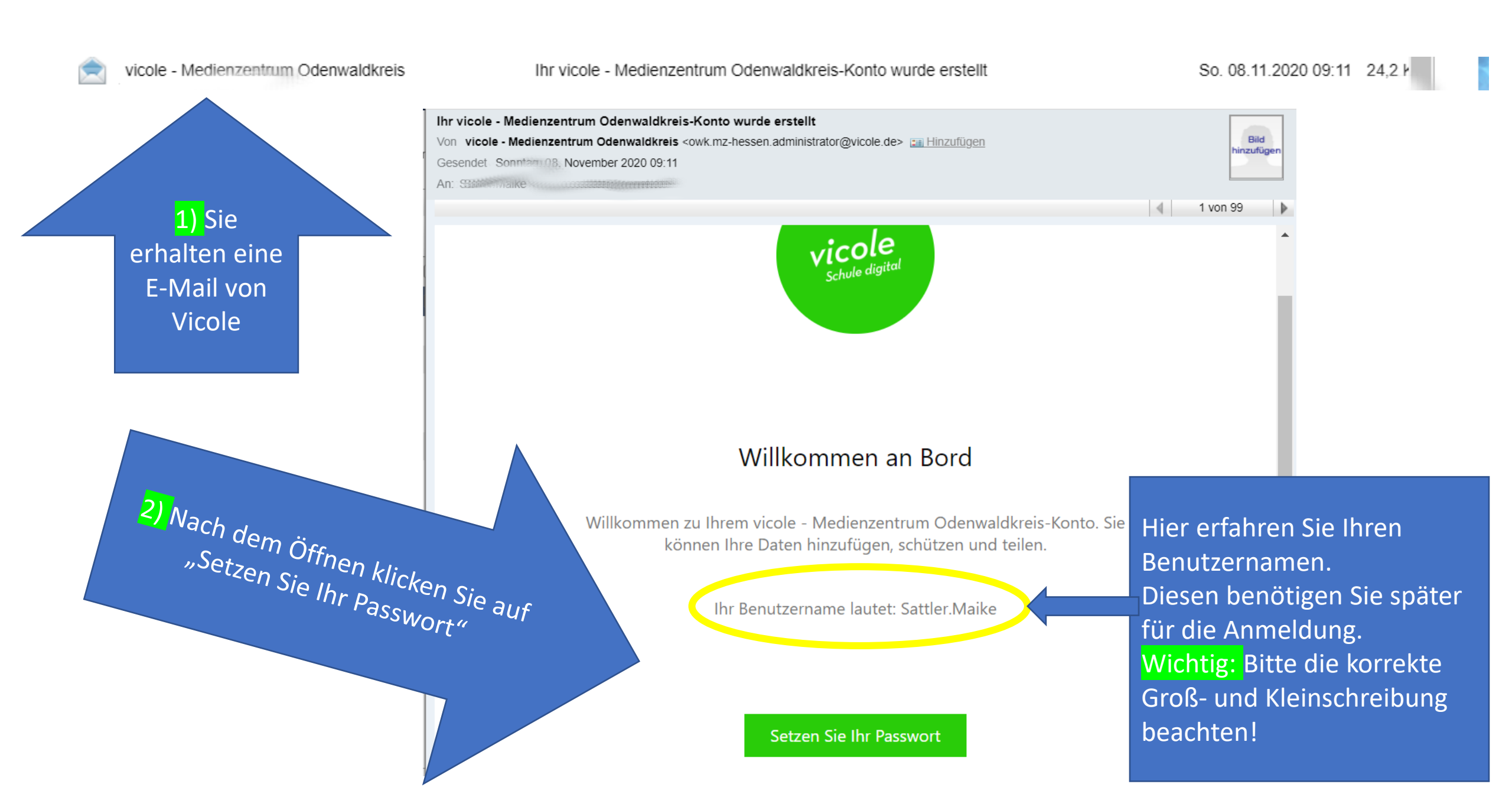

公

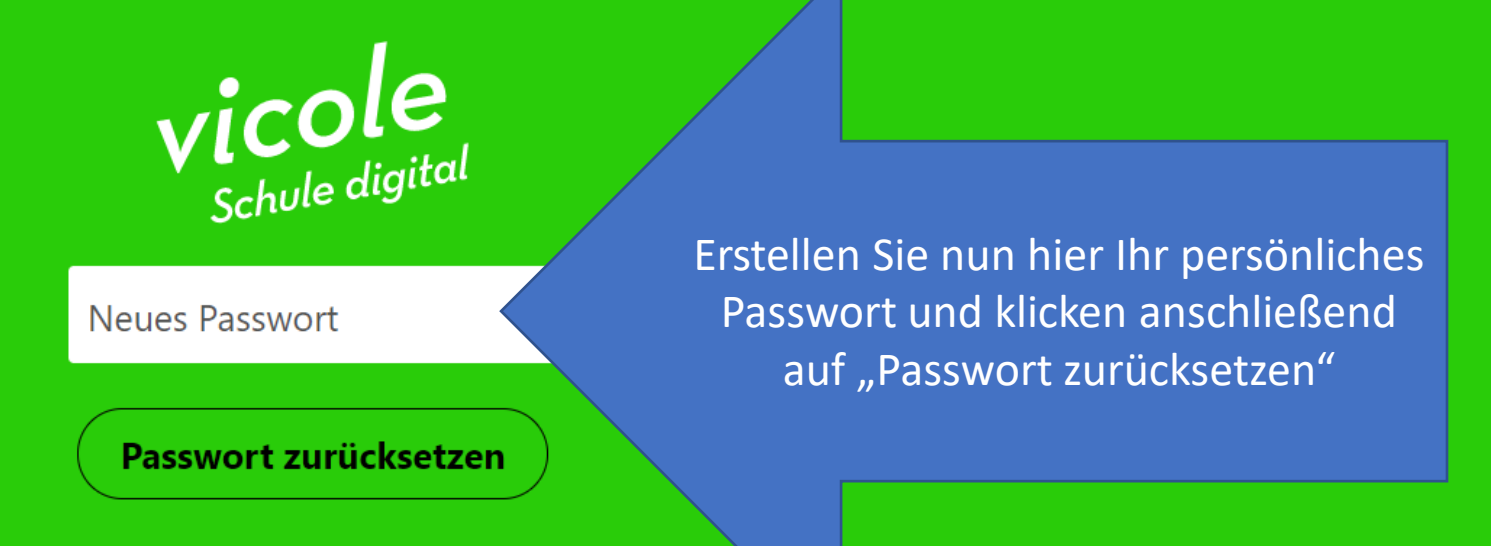

vicole - Medienzentrum Odenwaldkreis - Schule digital vicole basiert auf Nextcloud und BigBlueButton

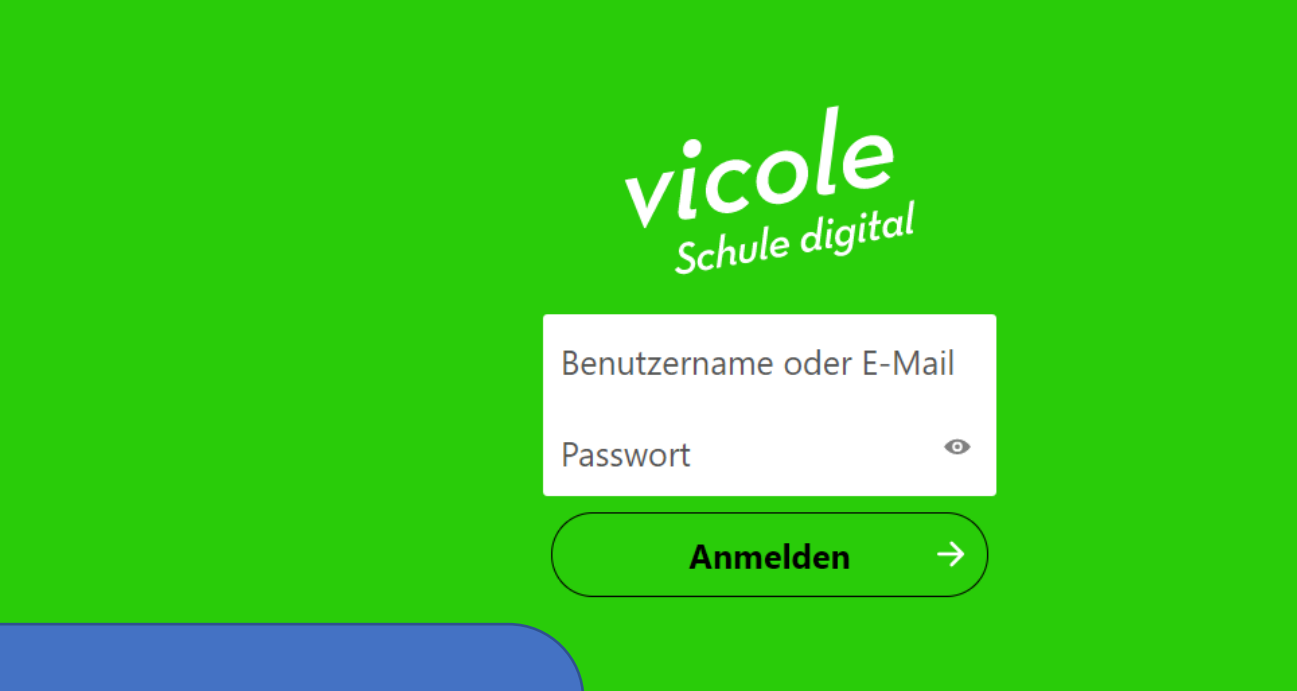

Nun melden Sie sich mit Ihrem Benutzernamen und Ihrem Passwort an. C 14

団

մ≡

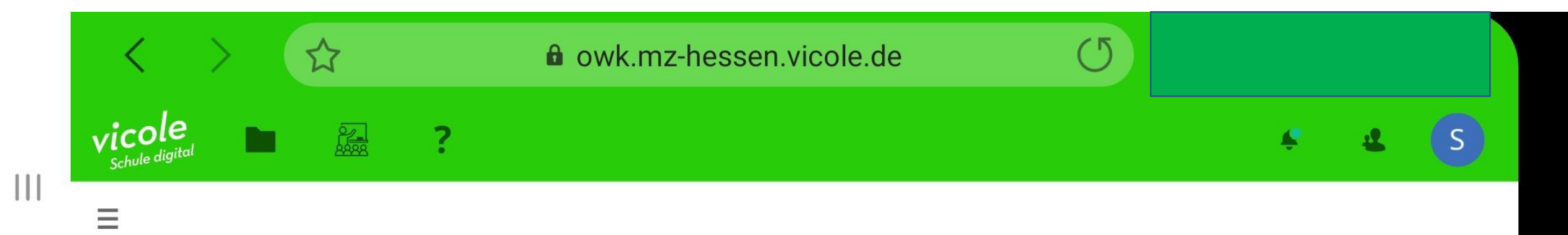

## **Mein Unterricht**

| Sattler                                                                                                    |            |
|----------------------------------------------------------------------------------------------------|------------|
| "BigBlueButton"-Schulung 13.11. 14:00 Uhr Sattler- 0 09.11.2020 11:36:30 00:00:37   Wolff Maike 0 0 09.11.2020 11:36:30 00:00:37 | TEILNEHMEN |

Hier werden Ihnen Ihre Veranstaltungen angezeigt. Klicken Sie auf "TEILNEHMEN", um den Veranstaltungsraum zu betreten.